## Download Our New App!

Step One: Go to the place where you usually get your Apps (this works on both Apple and Android devices).

Step Two: Search for our new App by typing: Christ's Lutheran (ELCA)

Step Three: Locate our App in the App Store.

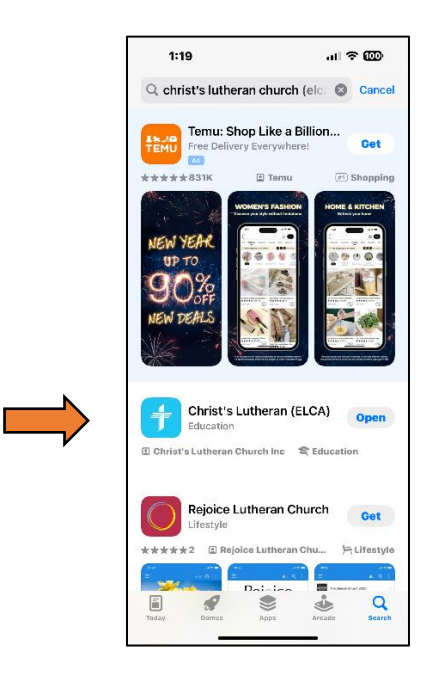

Step Four: Download our App and open it.

| 1:19                                    | ы † † Ш                                     |                                                     | ത                    |
|-----------------------------------------|---------------------------------------------|-----------------------------------------------------|----------------------|
| <br>< Search                            | Christ<br>(ELCA<br>Educatio                 | 's Lutheran<br>)                                    |                      |
| AGE<br>4+<br>Years Old                  | CATEGORY                                    | DEVELOPER                                           | LANGU<br>EN<br>+ 4 M |
| 10:28<br>tuce<br>Christ's L<br>Mur      | ut ਵ<br>₽ (<br>utheran Chur<br>rysville, PA | - 10:26<br>() () () () () () () () () () () () () ( | Website              |
| Prepare the Wa<br>Decentar 10, 2023 - 1 | 1 norse newsago<br>roben add                |                                                     |                      |
|                                         |                                             |                                                     |                      |
| Today G                                 | ames Apps                                   | Arcade                                              | Q<br>Search          |

- Step Five: Set up your Account and enter a Password. You can enter the password from a Google account (if you are using it).
- Step Six: Open our new App and visit the place where you can update your information!

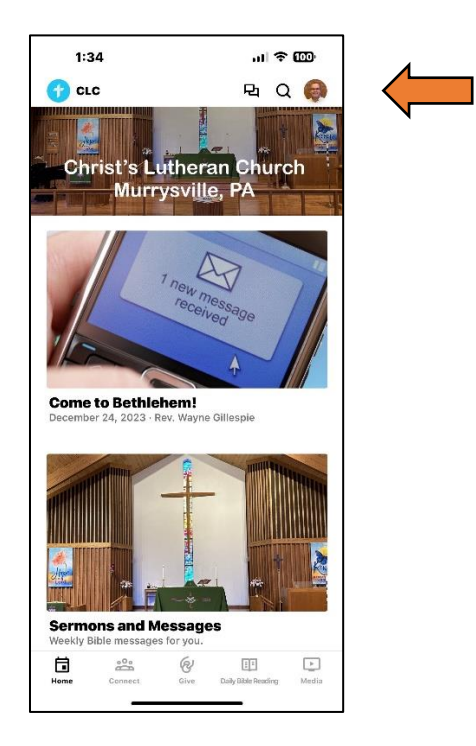

Step Seven: Enter your contact information to help us keep our records up to date (You'll see your initials if you don't share a photo).

| 1:41             | .ıl ≎ @D      |  |  |
|------------------|---------------|--|--|
| <                |               |  |  |
|                  |               |  |  |
| Rev. Wa          | yne Gillespie |  |  |
| First name       | Last name     |  |  |
| Rev. Wayne       | Gillespie     |  |  |
| Email address    |               |  |  |
| revwaynegillespi | e@gmail.com   |  |  |
| Password         |               |  |  |
|                  | /             |  |  |
| Complete your p  | profile ×     |  |  |
| Personal details |               |  |  |
| Phone number     |               |  |  |
| (724) 961-0433   |               |  |  |
| Birthday         |               |  |  |
|                  |               |  |  |

## Use Our New App

## Screen Top

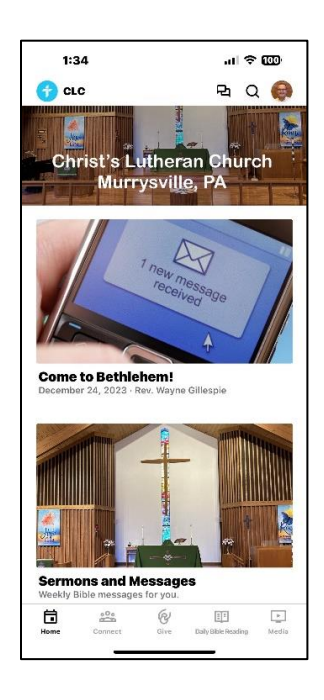

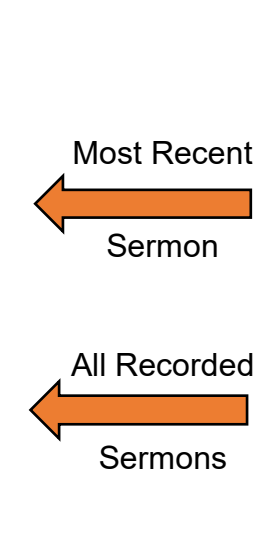

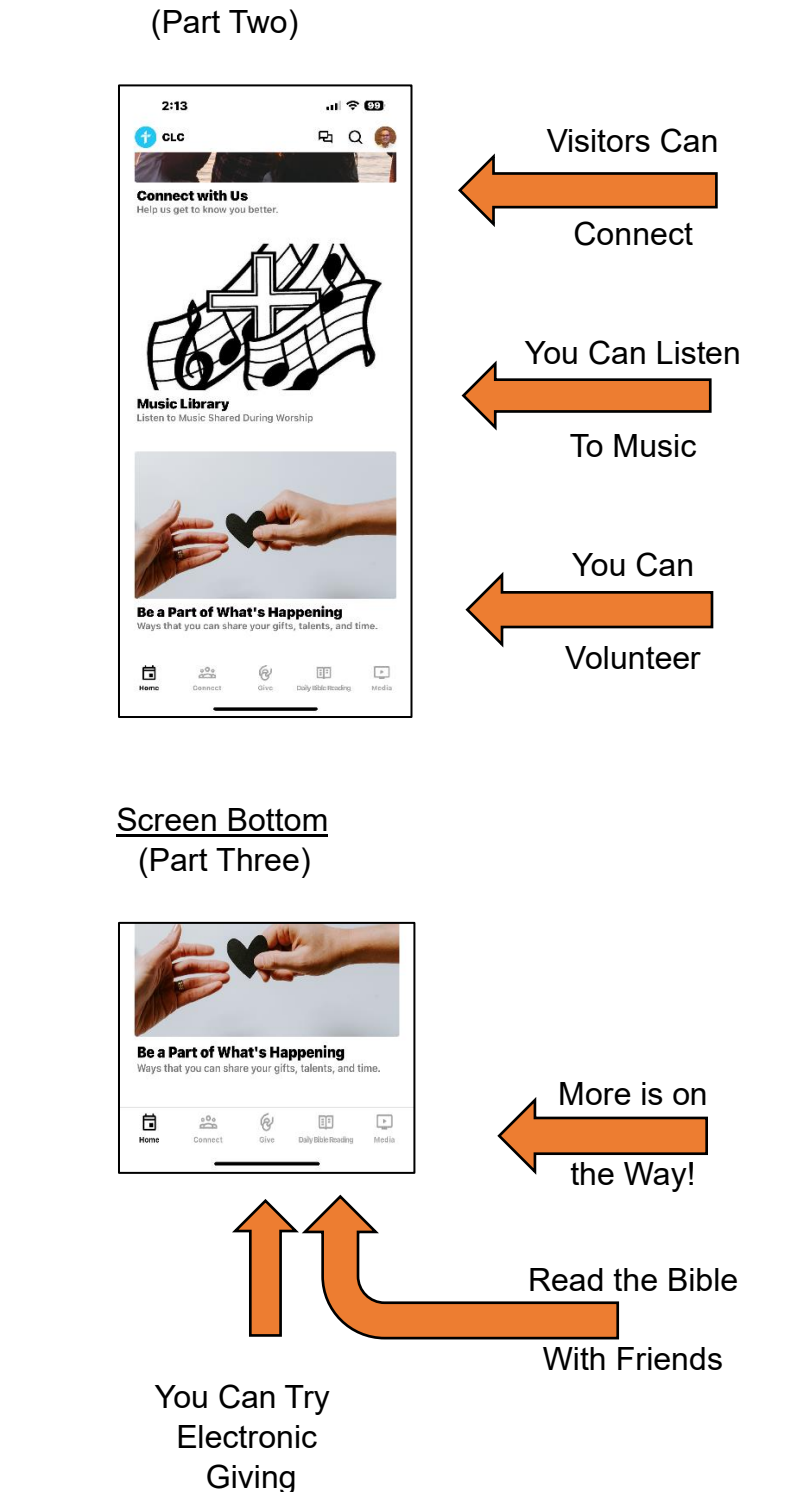

Screen Bottom

Screen Bottom (Part One)

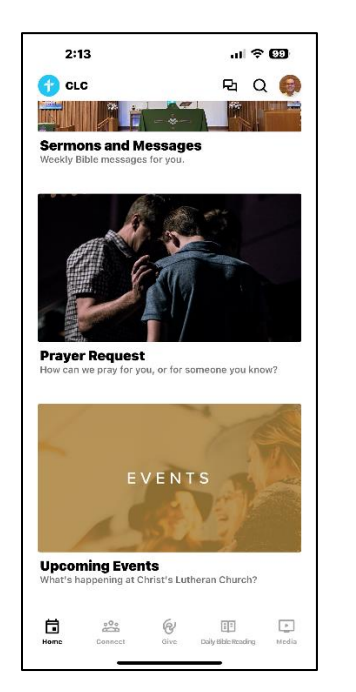

You Can Submit a Prayer Request You Can Look At Our Church

Church Calendar